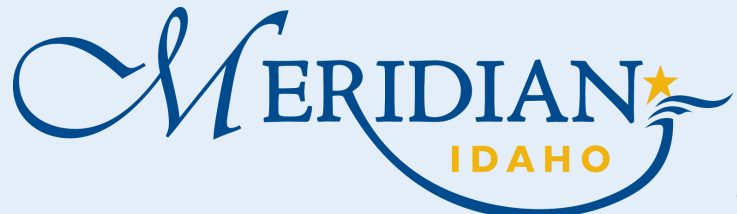

# How to Use Citizen Access and ePlan Review

Welcome to Citizen Access and ePlan Review! Providing citizens, businesses, and visitors access to services online, 24 hours a day, 7 days a week.

# Citizen Access

- Login into your existing account or Register for an Account
- New Users, once registered, check your email to activate your account

# **Create Permit**

- Click Building Services tab
- Click Apply for a Permit
- Choose Permit Type

ePlan Review

- Enter all required information
- Pay fees

You are temporarily finished in Citizen Access & will login into ePlan Review.

#### https://citizenportal.meridiancity.org/CitizenAccess/Default.aspx

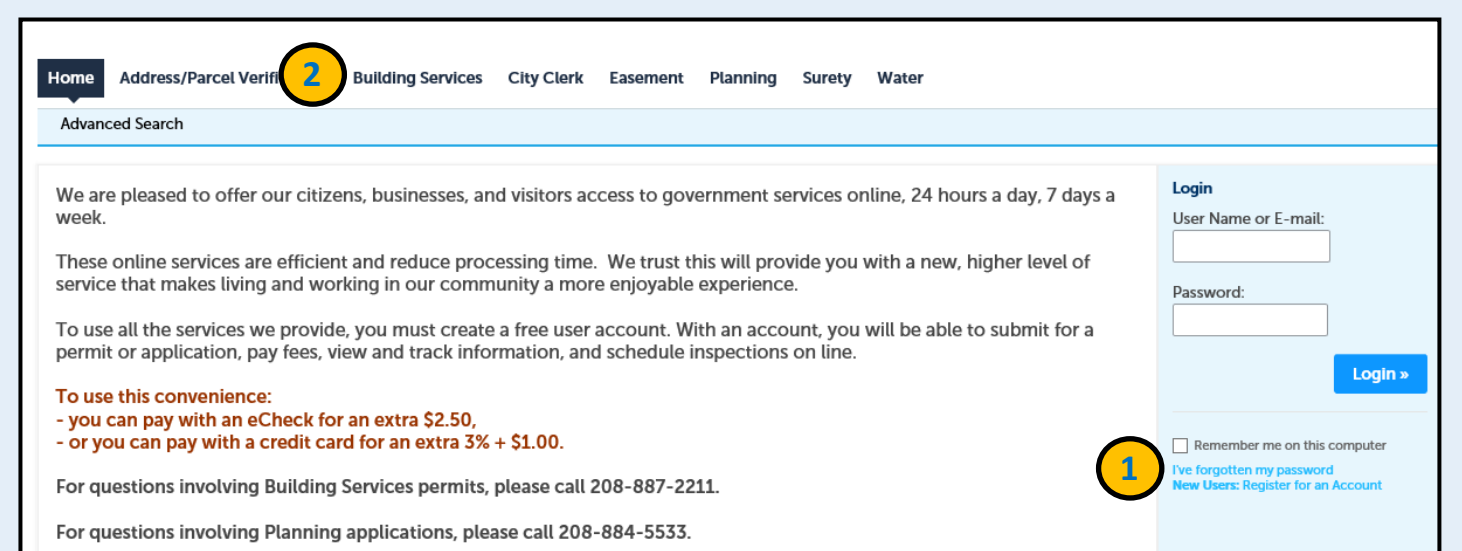

#### For Mechanical, Electrical, and Plumbing permits, skip to step 6

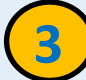

https://eplanreview.meridiancity.org/ProjectDox/index.aspx

- You will receive an email from ePlan Review for all your tasks check your spam filters
- Install ProjectDox Components (one-time install– This is Browser Specific and may not be required)
- Login into your existing account or Register for an Account
- Click Task List, Accept Task, Complete Task Scroll and click SUBMIT after each task
- Upload Plans to Drawing folder and Documents to Documents folder all submittals <u>MUST</u> meet the Standard Naming Convention in the **Submittal Standards**
- Click on View/Edit Changemark or Checklist Items to see Full report of Changemark/ Checklist items requested
  - \*If you have Corrections or Resubmittals this process will repeat until approved
- Once plans are approved, you will receive an email that fees are due

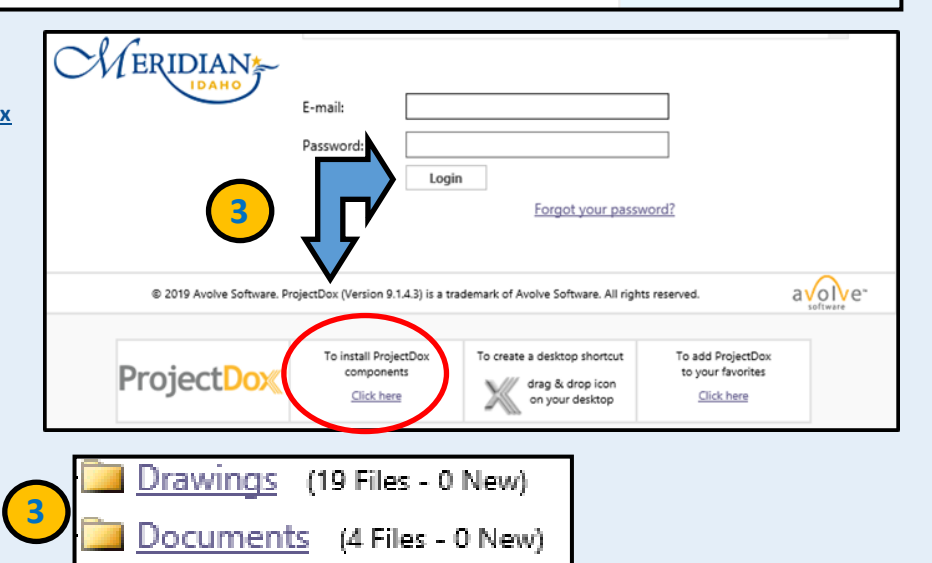

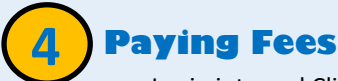

- Login into and Click Building Services tab
- Scroll and click Records Find your Permit
- Under Action click Pay Fees Due •
- Click checkout to pay fees
- You will receive an email that Approved plans are • ready to Download and Print

| Date       | Permit Number   | Permit Type                   | Project Name | Address | Status      | Action         |
|------------|-----------------|-------------------------------|--------------|---------|-------------|----------------|
| 03/15/2019 | R-NEW-2019-0401 | New Single Family Residential |              |         | In Progress | 4 Pay Fees Due |

You are temporarily finished in Citizen Access & will need to login into ePlan Review.

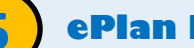

### ePlan Review

- Login and Download Approved Plans from the Approved folder
- \* Hard copies of Approved plans are required on site in order for us to conduct inspections

## Schedule an Inspection

Login and Click Building Services tab -- refer to Step 1 or 4 in this handout

6

- Scroll down to General Search area
- Enter permit number and click search .
- Click Record Info
- ٠ From the drop-down menu, choose Inspections
- **Click Schedule or Request and Inspection** .
- Select inspection type .
- Provide all required information .
- **Click Finish** •
- \* Reinspection fees will be applied if you are not ready for a scheduled inspection

| If | 1011 | nood | additional | accistanco  | ploaco call | 200 007 2211 |
|----|------|------|------------|-------------|-------------|--------------|
|    | vou  | neeu | auuluulai  | assistance. | Diedse Call | 200-00/-2211 |

Community Development: 33 E. Broadway Ave., Suite 102, Meridian ID 83642

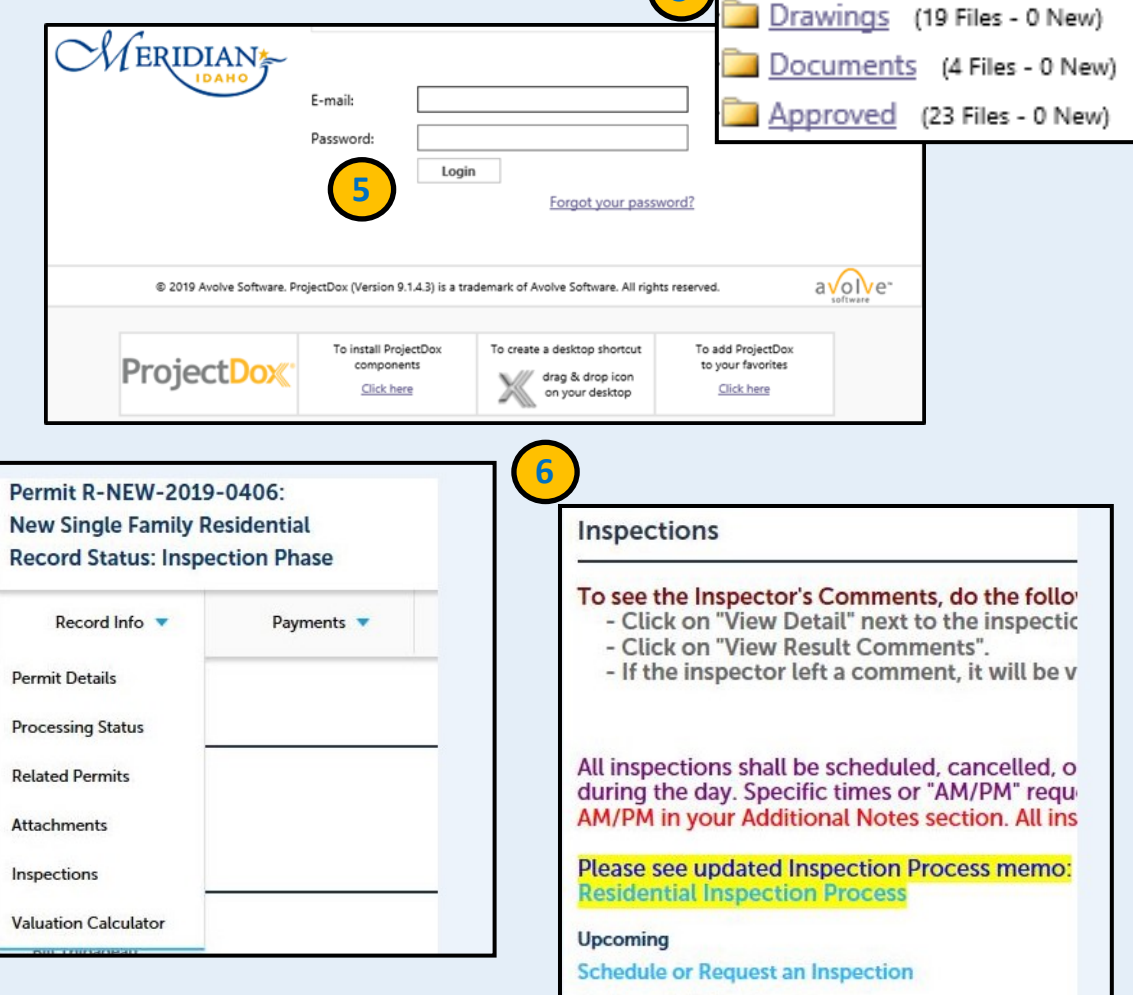

You have not added any inspections.